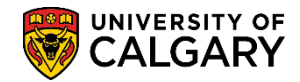

SA – Academic Advisement

A What-If report created by selecting the PWHIF report type within Request Advisement Report offers key features not available in the standard What-If Report request. These features are:

- A What-If report can be generated for students who are not currently term activated (e.g. applicants awaiting admission to UofC, students who have interrupted their attendance or graduates interested in pursuing a second degree program).
- Slight changes can be made in the What-If report request without having to entirely re-enter the report request (e.g. altering the Requirement Term or selecting a different minor or concentration).
- Hidden RG's can be viewed. This may be useful if you are making a Requirement Change student exception (see separate training materials for Student Exceptions: Requirement Change).

Note: The PWHIF report type is accessible by staff only and is dependent on what access and provisioning has been enabled.

The following explains how staff can use the PWHIF Report: Career Simulator to simulate a change in a student's career without making any permanent changes. This process is similar to the Self-Service What-If report.

There are two processes explained:

- 1. PWHIF Career Report Generating a What If scenario for programs in Faculties *other than* Arts or Science
- 2. PWHIF Career Report Generating a What If scenario for programs in the Faculty of Arts or Faculty of Science

#### **PWHIF Career Report: What If for Most Faculties:**

1. Click the **Academic Advisement** link.

Academic Advisement

- 2. Click the **Student Advisement** link. Student Advisement
- 3. Click the Request Advisement Report link. Request Advisement Report
- 4. Click the **Add a New Value** tab.

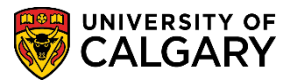

SA – Academic Advisement

5. Enter the student ld number. Click the **Look up Report Type** button.

| Request Advisement Report                             |
|-------------------------------------------------------|
| Eind an Existing Value Add a New Value                |
| ID 300<br>Academic Institution UCALG Q<br>Report Type |
| Add                                                   |

6. A list of Report Types display. Select PWHIF What-If Advisement Report. Click the **PWHIF** link.

| Look Up Re      | port Type                      | ×    |
|-----------------|--------------------------------|------|
|                 |                                | Help |
| Us              | ser ID                         |      |
| Academic Insti  | tution UCALG                   |      |
| Transcript      | Type begins with 🗸             |      |
| Descr           | iption begins with 🗸           | i    |
|                 |                                | - I  |
| Look Up         | Clear Cancel Basic Lookup      |      |
|                 |                                |      |
| Search Resu     | llts                           |      |
| View 100        | First 🕚 1-7 of 7 🕑 Last        |      |
| Transcript Type | Description                    |      |
| ADV             | Academic Advisement Report     |      |
| ADVIS           | Advisement Report Excluding IP |      |
| ENR             | Enrollment Requisite Report Ty |      |
| GPLNR           | Advisement Report for Planner  |      |
| GWHIF           | What-if Advisement Report      |      |
| PPLNR           | Advisement Report for Planner  |      |
| PWHIF           | What-if Advisement Report      |      |
| <b>→</b>        |                                |      |

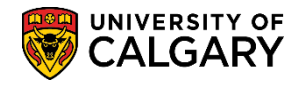

SA – Academic Advisement

7. Click the **Add** button.

Add

| Request Advisement                                    | t Report        |
|-------------------------------------------------------|-----------------|
| Find an Existing Value                                | Add a New Value |
| ID 300<br>Academic Institution UCA<br>Report Type PWH | LG Q<br>IF Q    |
| Add                                                   |                 |

8. Advisement Report Request displays preset options. Do not make any changes. To begin the Career Simulation scroll down to the option to Use Career Simulator. Click the **Use Career Simulation** option.

| ID/Name 300                   |                           |
|-------------------------------|---------------------------|
| Academic Institution UCALG    | University of Calgary     |
| Report Type PWHIF             | What-if Advisement Report |
| Date Processed                |                           |
| Report Status Request Pending | Do not change             |
| *Report Date 2018/06/27 × 🖲   |                           |
| *As of Date 3000/01/01        |                           |
| *Report Identifier ADMIN      | Administrative Request    |
| Actions                       |                           |
| Process Request               |                           |
| What-If Information           |                           |
| Use Career Simulation         |                           |

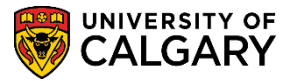

SA – Academic Advisement

9. View/Change the Career Simulation link displays after selecting Use Career Simulation. Click the **View/Change the Career Simulation** link.

| tions                                                         |                                   |  |
|---------------------------------------------------------------|-----------------------------------|--|
| Process Request                                               |                                   |  |
| What-If Information                                           |                                   |  |
| ✓ Use Career Simulation ← − − − − − − − − − − − − − − − − − − | View/Change the Career Simulation |  |
| Add a What-If Course                                          |                                   |  |

10. Use Copy Current Program to populate the student's existing program data. This is preferable if the student is amending their current degree (e.g. adding a minor, a concentration, a combined degree or Honors). Click the **Copy Current Program** button.

| Copy Current Program |          |                                          |
|----------------------|----------|------------------------------------------|
|                      |          | 5                                        |
| ID/Name              | 300      |                                          |
| Academic Institution | UCALG    | University of Calgary                    |
| Report Type          | PWHIF    | What-if Advisement Report                |
| Copy Current Program | Cle      | ear What-If Values                       |
| Program What-If Data |          | le le le le le le le le le le le le le l |
| *Academic Institutio | Universi | ity of Calgary                           |

11. When using Copy Current Program all the UofC programs the student has ever enrolled in are displayed. Ensure you delete programs which are not relevant to the What-If scenario. You may use **View All** to display the programs. Enter the Career Requirement Term and Requirement Term for which you want to see the What-If scenario (e.g. if the student would hypothetically follow Fall 2018 regulations, enter 2187).

#### Click the Look up Academic Program button.

0

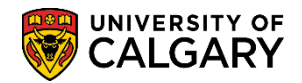

SA – Academic Advisement

- 12. Enter the letter of the Academic Program (e.g. K = Kinesiology) or scroll down to select the applicable program (e.g. **KNBCH)**.
- 13. Note the Plan What-If Data fields clear. Enter the Requirement Term directly (e.g. 2187) or use the Look up tool. Click the **Look up Requirement Term** button.

Q

- 14. At least three Academic Plan lines must be present for all program elements to appear correctly in the advisement report:
  - DEG plan (e.g. BKIN-H-DEG)
  - Major field (e.g. KNES-MAJ)
  - 1P or 2P to indicate a single degree or a combined degree program

Click the Look up Academic Plan button.

Q

15. Enter the first letters of the desired Academic Plan. For this example BKIN (Bach of Kinesiology -Honors). Click the **Look Up** button.

Look Up

16. Click the **BKIN-H-DEG** link.

| B | KI | N | - | Н | - | D | F | G |
|---|----|---|---|---|---|---|---|---|
|   |    |   | - |   |   | - | - |   |

| Look Up Academic Plan              | ×                      |
|------------------------------------|------------------------|
|                                    | Help                   |
| Academic Institution               | UCALG                  |
| Academic Career                    | Undergraduate Programs |
| Academic Program                   | KNBCH                  |
| Requirement Term                   | 2187                   |
| Academic Plan begins with          | (BK) ×                 |
| Description begins with            | /                      |
| Look Up Clear Ca<br>Search Results | ncel Basic Lookup      |
| View 100 First 🕚 1-2 of 2          | 🕑 Last                 |
| Academic Plan Description          | 1                      |
| BKIN-DEG Bachelor of Kinesiol      | ogy                    |
| BKIN-H-DEG Bach of Kinesiology     | - Honours              |

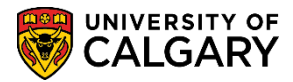

SA – Academic Advisement

17. The **Plan What If Data** will now indicate the added DEG plan (e.g. BKIN-H-DEG Bach of Kinesiology – Honours).

| lan What-If Data                                          | View All | First 🕙 1 of   | f 1 🕑 Last   |
|-----------------------------------------------------------|----------|----------------|--------------|
| *Requirement Term 2187 Q Fall 2018                        |          |                | → <u>+</u> - |
| *Academic Plan BKIN-H-DEG Q Bach of Kinesiology - Honours |          |                |              |
| Plan Sequence 10                                          |          |                |              |
| Sub-plan What-If Data                                     | View All | First 🕚 1 of 1 | I 🕑 Last     |
|                                                           |          |                |              |

18. Click the **Add a new row** button. Enter the Requirement Term (e.g. 2187). Add the major field (e.g. KNES-MAJ). Tip: Click **View All** to see included rows.

|                                           | ~~/~~~                                  | ~~~~~~~~~~~~~~~~~~~~~~~~~~~~~~~~~~~~~~ |
|-------------------------------------------|-----------------------------------------|----------------------------------------|
| Plan What-If Data                         | View All                                | First 🕚 2 of 2 🕑 Last                  |
| *Requirement Term 2187 Q Fall 2018        |                                         | + -                                    |
| *Academic Plan KNES-MAJ 🗙 🔍 Kinesiology 🥌 |                                         |                                        |
| Plan Sequence 20                          |                                         |                                        |
| Sub-plan What-If Data                     | View All                                | First 🕢 1 of 1 🕑 Last                  |
| *Requirement Term                         |                                         | + -                                    |
| *Academic Sub-Plan                        | ~~~~~~~~~~~~~~~~~~~~~~~~~~~~~~~~~~~~~~~ |                                        |

19. Click the Add a new row button to include the 1P Single Academic Program row. On the new row, enter the applicable term (e.g. 2187). Click the **Look up Academic Plan** button.

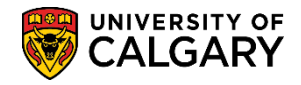

SA – Academic Advisement

20. Select 1P Single Academic Program to indicate a single degree. Select 2P when using What-If for a combined degree program. Note: 1P/2P should always be the final/last row added. Click the **Single Academic Program** link.

| Single Academic   | Program             |           |          |                                                                                                    |      |   |
|-------------------|---------------------|-----------|----------|----------------------------------------------------------------------------------------------------|------|---|
| Look Up Ac        | ademic Pla          | in        |          |                                                                                                    |      | × |
|                   |                     |           |          | Н                                                                                                    | lelp |   |
| Academic Inst     | itution             |           | UCA      | LG                                                                                                    |      |   |
| Academic C        | areer               |           | Unde     | ergraduate Programs                                                                                                    |      |   |
| Academic Pro      | ogram               |           | KNB      | СН                                                                                                    |      |   |
| Requirement       | Term                |           | 2187     | 7                                                                                                    |      |   |
| Academic          | Plan begins         | with 🗸    |          |                                                                                                    | 7    |   |
| Desci             | ription begins      | with 🗸    |          |                                                                                                    | ī    |   |
| 2000              | iption bogino       |           |          |                                                                                                    |      |   |
| Look Up           | Clear               | Cano      | ما       | Basic Lookup                                                                                                    |      |   |
| LOOK OP           | oloui               | Ound      |          | Dasic Lookup                                                                                                    |      |   |
| Search Resu       | ults                |           |          |                                                                                                    |      |   |
| Only the first 30 | )0 results can      | be displa | aved     |                                                                                                    |      |   |
| View 100          | First ④             | 1-300 of  | 300      | Last                                                                                                    |      |   |
| Academic Plan     | C                   | escriptio | n        |                                                                                                    |      |   |
| **** U            | Generic - for       | validatio | n onl    | v                                                                                                    |      |   |
| 1P                | Single Acade        | mic Prog  | gram     | K                                                                                                    |      |   |
| 2P                | Combined Ac         | ademic    | Prog     | rain                                                                                                    |      |   |
| A-MAJ             | Arts                |           |          |                                                                                                    |      |   |
| AACH-LOC          | AACH-LOC            |           |          |                                                                                                    |      |   |
| ABER-LOC          | Aberdeen University |           |          |                                                                                                    |      |   |
| ACCT-MAJ          | CCT-MAJ Accounting  |           |          |                                                                                                    |      |   |
| ACEM-MAJ          | Applied Chen        | nistry    |          |                                                                                                    |      |   |
| ACEMBSC           | ACEM-BSC            |           |          |                                                                                                    |      |   |
| ACEMBSCH          | ACEM-BSC-I          |           | <u> </u> |                                                                                                    |      | _ |
|                   |                     |           | -        | and the second second se |      |   |

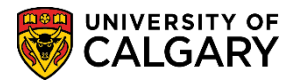

SA – Academic Advisement

21. Note the Academic Program is Kinesiology Bachelor, the Plan What-If Data indicates BKIN-H-DEG Bach of Kinesiology – Honours, KNES-MAJ Kinesiology and 1P for Single Academic Program.

| *Academic Program KNBCH Q Kinesiology Bachelor                                                  |          |                         |
|-------------------------------------------------------------------------------------------------|----------|-------------------------|
| Plan What-If Data                                                                               | View 1   | First 🕚 1-3 of 3 🕑 Last |
| *Requirement Term 2187 Q Fall 2018                                                              | -        | + -                     |
| *Academic Plan BKIN-H-DEG Q Bach of Kinesiology - Honours                                       |          |                         |
| Plan Sequence 10                                                                                |          |                         |
| Sub-plan What-If Data                                                                           | View All | First 🕢 1 of 1 🕑 Last   |
| *Requirement Term                                                                               |          | + -                     |
| *Academic Sub-Plan                                                                              |          |                         |
| Plan Sequence 10                                                                                |          |                         |
| *Requirement Term 2187 Q Fall 2018<br>*Academic Plan KNES-MAJ Q Kinesiology<br>Plan Sequence 20 |          | + -                     |
| Sub-plan What-If Data                                                                           | View All | First 🕚 1 of 1 🕑 Last   |
| *Requirement Term                                                                               |          | + -                     |
| *Academic Sub-Plan                                                                              |          |                         |
| Plan Sequence 10                                                                                |          |                         |
| *Requirement Term 2187 Q Fall 2018                                                              |          | + -                     |
| *Academic Plan 1P Q Single Academic Program                                                     |          |                         |
| Plan Sequence 30                                                                                |          |                         |

22. After all values have been entered for the PWHIF Simulation click the **OK** button.

OK

23. To view the simulated PWHIF report continue by pressing the Process Request button. Click the **Process Request** button.

Process Request

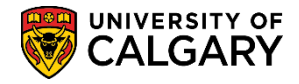

SA – Academic Advisement

24. The Undergraduate Program Career reflects the changes including the Single Academic Program (Major) for the specified term (e.g. 2018). Show Hidden RG may be selected when making a Requirement Change student exception (see additional training materials for Student Exceptions: Requirement Change).

| ID 🦉                                                                                                    |         |
|----------------------------------------------------------------------------------------------------|---------|
|                                                                                                    |         |
|                                                                                                    |         |
| University of Calgary   Undergraduate Programs                                                                                                    |         |
|                                                                                                    |         |
| Undergraduate Programs Career Requirement Term                                                                                                    |         |
| Kinesiology Bachelor Program Fall 2016                                                                                                    |         |
| Bach of Kinesiology - Honours (Degree Stream) Fall 2018                                                                                                    |         |
| Kinesiology (Major) Fall 2018                                                                                                    |         |
| This report last generated on 2049/07/40 44:05 AM                                                                                                    |         |
| This report last generated on 2018/07/10 11:06AM                                                                                                    |         |
|                                                                                                    |         |
| Collapse All Expand All View Report as PDF                                                                                                    | 1       |
| Taken $\diamond$ In Progress $\ddagger$ Planned ? What-if                                                                                                    |         |
|                                                                                                    |         |
| Important Information and Disclaimer (DC 050010)                                                                                                    |         |
|                                                                                                    |         |
| For questions concerning your degree, graduation, change of program or progression within your                                                                                                    |         |
| program, including questions about how your courses appear in this report, please contact your                                                                                                    |         |
| faculty advising office.                                                                                                    |         |
| Note: At procent. Academic Dequirements (AD) contains undergraduate program information for                                                                                                    |         |
| single and combined degrees within the Faculties of Arts. Science, Nursing, Haskavne School of                                                                                                    |         |
| Business, Schulich School of Engineering, and Werklund School of Education only. If you are                                                                                                    |         |
| admitted to a program that includes a combined degree with any other faculty not currently in AR,                                                                                                    |         |
| please consult an advisor in your faculty advising office to determine your exact graduation<br>requirements                                                                                                    |         |
| roganomente.                                                                                                    |         |
| Disclaimer: AR is designed to help students make informed decisions regarding their academic                                                                                                    |         |
|                                                                                                    |         |
| programs. Every effort has been made to ensure that the information contained in AR conforms                                                                                                    |         |
| programs. Every effort has been made to ensure that the information contained in AR conforms with the official degree requirements as stated in The University of Calgary Calendar. However, AR should be used in conjunction with the Calendar among the advice from an advicer is the appropriate | <b></b> |

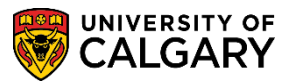

SA – Academic Advisement

25. An explanation of the Faculty Information (e.g. Kinesiology) displays. Scroll down to view additional details.

| 1  | Cinesiology Faculty Information                                                                                                    |
|----|----------------------------------------------------------------------------------------------------|
|    | 1. Attainment of at least a 2.00 grade point average over the entire program, as outlined                                                                                                    |
|    | below.<br>To graduate with Honours, a student will be required to present a minimum GPA of 3.30 over<br>the entire program, as outline below                                                                                                    |
|    | 2. Attainment of at least a 2.00 grade point average in all Faculty of Kinesiology courses.<br>To graduate with Honours, a student will be required to present a minimum GPA of 3.30 in all<br>courses offered by the Faculty of Kinesiology.                       |
|    | 3. No more than the equivalent of 12 units "D" or "D+" grades in core course requirements.                                                                                                    |
|    | 4. No more than the equivalent of 24 units "D" or "D+" grades throughout the entire program.                                                                                                    |
|    | 5. No more than 60 units at the 200 level or above can be applied to all Kinesiology degrees.                                                                                                    |
|    | 6. No more than 60 units taken at other institutions (or University of Calgary courses which<br>have been applied to a previous University of Calgary degree) and acceptable for transfer of<br>credit may be counted towards the degree.                           |
|    | 7. A maximum of 27 units of Kinesiology Core courses may be transferred from other<br>institutions. Credit for a course will not be awarded unless the prerequisite for that course (as<br>listed in the Calendar) has been completed with a minimum grade of "C-". |
|    | 8. A student must obtain a grade of "C-" or better in a prerequisite course to be eligible for the<br>subsequent course.                                                                                                    |
|    | 9. Students will usually be permitted to repeat a particular course only once. Failure to achieve a minimum grade of "C-" in a required prerequisite course after two attempts will result in immediate required withdrawal from the Faculty.                       |
| ł  | Kinesiology Program Information                                                                                                    |
|    | Reuse is allowed only with courses used to fulfill the 63 Unit science requirement. Please speak with an advisor in the Faculty of Kinesiology if you are unclear as to which courses may be used to satisfy more than one requirement.                             |
| IN | Honours in Kinesiology - (RG 021869)                                                                                                    |

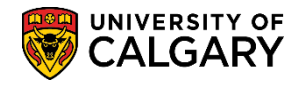

SA – Academic Advisement

26. Note specifically the Graduation Requirements - single Program and Units required = 120.00, Units Taken = 0.00 and 120.00 Units are needed.

| Graduation Requir | ement - Single Progra        | m (RG 050001)      |             |  |
|-------------------|------------------------------|--------------------|-------------|--|
| ARNING: STUDENT   | S MUST ENSURE ALL RE         | EQUIREMENTS AR     | E SATISFIED |  |
|                   |                              |                    |             |  |
| · Unit            | s: 120.00 required, 0.00 tal | ken, 120.00 needed |             |  |
| Summary of A      | Il Applicable Courses        | (RO 050001)        |             |  |

27. Scroll to the top of the report and if desired, click the **View Report as PDF** button. View Report as PDF

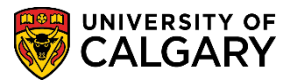

SA – Academic Advisement

28. The .PDF displays the same information viewed in the PWHIF Report. Scroll down to view additional information on the following page.

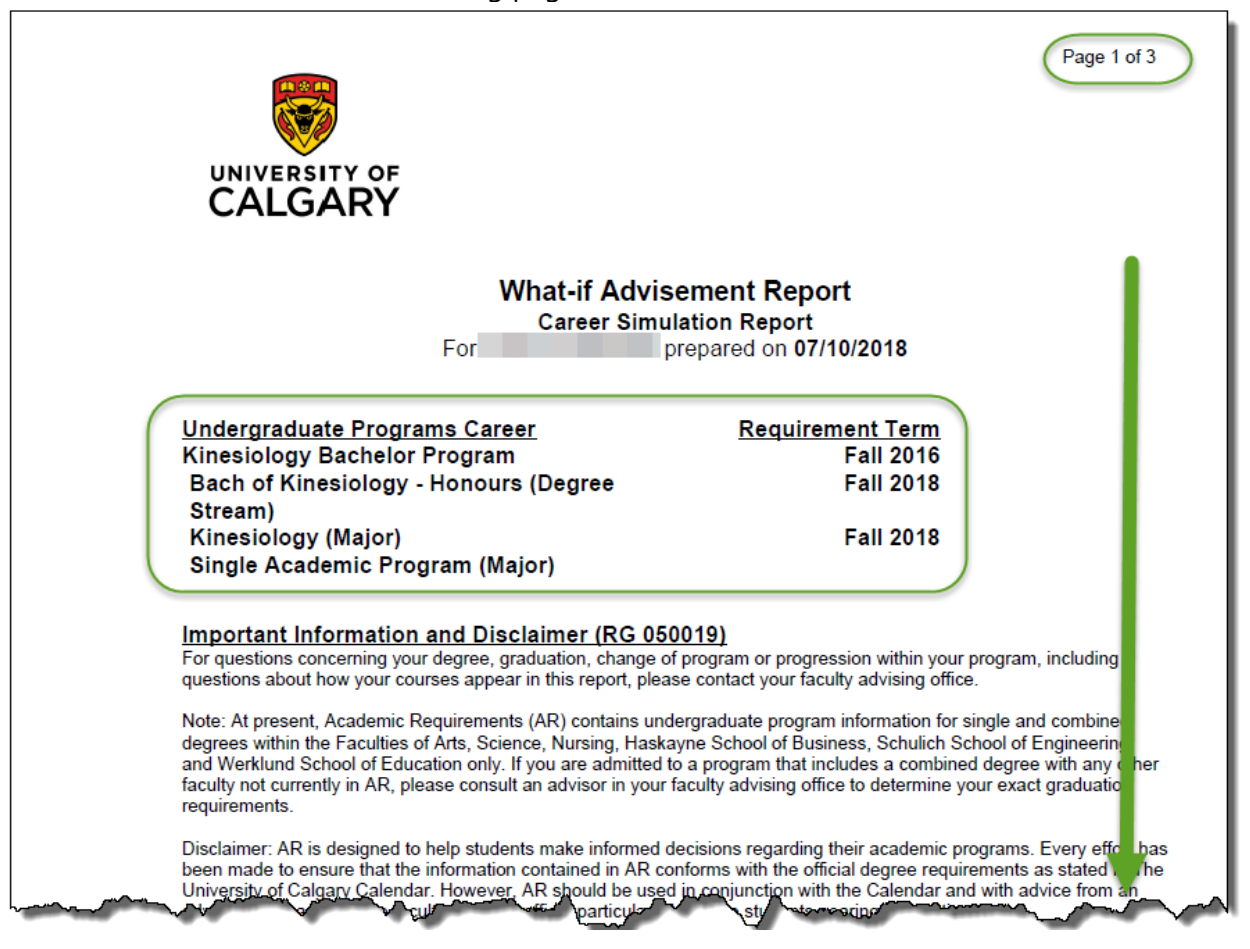

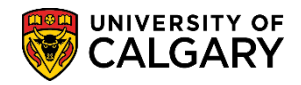

SA – Academic Advisement

| Note the same                                 | Graduation I                                                     | Requirement -                                       | Single Program warning                                                                         | displays                   | the Units                   | S                   |
|-----------------------------------------------|------------------------------------------------------------------|-----------------------------------------------------|------------------------------------------------------------------------------------------------|----------------------------|-----------------------------|---------------------|
|                                               |                                                                  |                                                     |                                                                                                |                            | Pa                          | age 2 of 3          |
|                                               | SITY OF                                                          |                                                     |                                                                                                |                            |                             |                     |
| in a required                                 | prerequisite cours                                               | e after two attemp                                  | ts will result in immediate required w                                                         | ithdrawal fr               | om the Facu                 | ulty.               |
| Kinesiology<br>Reuse is allo<br>Faculty of Ki | Program Information<br>wed only with cour<br>nesiology if you ar | on<br>rses used to fulfill t<br>e unclear as to whi | he 63 Unit science requirement. Ple<br>ch courses may be used to satisfy n                     | ease speak<br>nore than or | with an advi<br>ne requirem | isor in the<br>ent. |
| BKIN Hono                                     | urs in Kinesio                                                   | logy -                                              | (RG 0218                                                                                       | 369)                       |                             |                     |
|                                               |                                                                  |                                                     |                                                                                                |                            |                             |                     |
| Satisfied                                     | Dynamic Conditio                                                 | n Equal KNES-BK                                     | N-H (CS 020351)                                                                                |                            |                             |                     |
| Graduation<br>WARNING: ST                     | Requirement                                                      | - Single Progr<br>ENSURE ALL REQ                    | am (RG 050001)<br>UIREMENTS ARE SATISFIED                                                      |                            |                             |                     |
| Units: 1                                      | 20.00 required, 0.0                                              | 0 used, 120.00 ne                                   | eded                                                                                           |                            |                             |                     |
| Summary of<br>This is a SU                    | All Applicable Cou<br>MMARY of course                            | rses (RQ 050001)<br>s used to satisfy re            | quirements (as detailed above)                                                                 |                            |                             |                     |
| WARNING:                                      | STUDENTS MUS                                                     | T ENSURE ALL R                                      | EQUIREMENTS ARE SATISFIED!                                                                     |                            |                             |                     |
|                                               |                                                                  |                                                     |                                                                                                |                            |                             |                     |
|                                               |                                                                  | <u>(</u>                                            | Course History                                                                                 |                            |                             |                     |
| <b>Term</b><br>W18<br>F16<br>F16<br>W17       | Subject<br>BCEM<br>BIOL<br>BIOL<br>BIOL                          | Catalog Nbr<br>393<br>HS030<br>241<br>243           | Title<br>Introduction to Biochemistry<br>High School Biology 30<br>Energy Flow in Biol Systems | Grade                      | <u>Units</u>                | Iype                |

ana Craduatian Danuira а. . . . . . . . .

**PWHIF Career Report – What If for Bachelor of Arts or Science:** 

Following the previous steps up to and including **Copy Current Program** all the UofC programs 1. the student has ever enrolled in are displayed. Ensure you delete programs which are not relevant to the What-If scenario. You may use **View All** to display the programs. Click the **Look up** Academic Program button.

Q

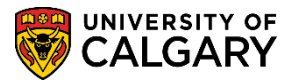

SA – Academic Advisement

2. Enter the letter of the Academic Program (e.g. S = Science) or scroll down to the desired program. For this example we will select **Science Bachelor** for the Academic Program. Click the **SCBCH** link.

| Look Up Acad       | emic Program                 | ×    |
|--------------------|------------------------------|------|
|                    |                              | Help |
| Academic Instituti | on UCALG                     |      |
| Academic Care      | er Undergraduate Programs    | 6    |
| Requirement Ter    | rm <u>216</u> 7              |      |
| Academic Progra    | m begins with 📢 S            | ×    |
| Descripti          | on begins with 🗸             |      |
|                    |                              |      |
| Look Up            | Clear Cancel Basic Lookup    |      |
| Correct Doculto    |                              |      |
| Search Results     |                              |      |
| View 100 F         | first 🕚 1-6 of 6 🕑 Last      |      |
| Academic Program   | Description                  |      |
| SC2PG              | Science Bachelor             |      |
| SCBCH              | Science Bachelor             |      |
| SCVIS              | Faculty of Science: Visiting |      |
| SSBCH              | Social Sciences Bachelor     |      |
| SW2PG              | Social Work Bachelor         |      |
| SWBCH              | Social Work Bachelor         |      |
|                    |                              |      |

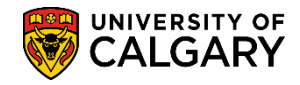

SA – Academic Advisement

3. Note the Plan What-If Data fields clear. Enter the Requirement Term and select the Academic Plan.

| Program What-If Data                        | View All First 🕚 1 of 1 🕑 Last |
|---------------------------------------------|--------------------------------|
| *Academic Institution University of Calgary | + -                            |
| *Academic Career Undergraduate Programs     |                                |
| *Career Requirement Term 2167 Q Fall 2016   |                                |
| *Requirement Term 2167 Q Fall 2016          |                                |
| Student Career Nbr 1                        |                                |
| *Academic Program SCBCH Q Science Bachelor  |                                |
| Plan What-If Data                           | View All First 🕙 1 of 1 🕑 Last |
| *Requirement Term 2187 × Q                  |                                |
| *Academic Plan                              |                                |
| Plan Sequence 10                            |                                |
| Sub-plan What-If Data                       | View All First 🕚 1 of 1 🕑 Last |
| *Requirement Term                           | + -                            |
| *Academic Sub-Plan                          |                                |
| Plan Sequence 10                            |                                |

- 4. At least four Academic Plan lines must be present for all program elements to appear correctly in the advisement report:
  - DEG plan (e.g. BSC-DEG or BSC-H-DEG)
  - The degree in compressed format (e.g. BISCBSC or BISCBSCH)
  - Major field (e.g. BISC-MAJ)
  - 1P or 2P to indicate a single degree or a combined degree program

Click the Add a new row button to enter the first Academic Plan (e.g. BSC-H-DEG).

**Tip:** Click Add a Row Button four times and enter the Academic Plans at once. To minimize confusion, click on the **View All** button to see all four Academic Plan rows.

5. On Academic Plan, enter the first letters of the Academic Plan (e.g. bi for Biological Sciences) and press **Enter** or **Look Up**.

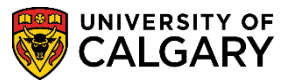

SA – Academic Advisement

6. Select the applicable Academic Program (e.g. BISCHBSCH for Biological Sciences – Honours).

|                           |                |            |                      | Help |  |  |
|---------------------------|----------------|------------|----------------------|------|--|--|
| Academic Inst             | itution        | UC         | ALG                  |      |  |  |
| Academic C                | areer          | Und        | dergraduate Programs |      |  |  |
| Academic Pro              | ogram          | SCI        | ВСН                  |      |  |  |
| Requirement Term          |                |            | 7                    |      |  |  |
| Academic                  | Plan begins    | with VBI   | ) ×                  |      |  |  |
| Desci                     | ription begins | with 🗸     |                      | 7    |  |  |
|                           |                |            |                      | -    |  |  |
| Look Up                   | Clear          | Cancel     | Basic Lookup         |      |  |  |
|                           |                |            | _                    |      |  |  |
| Search Resu               | ults           |            |                      |      |  |  |
| View 100 First            | st 🕚 🛛 1-7 of  | 7 🕑 Last   |                      |      |  |  |
| Academic Plan Description |                |            |                      |      |  |  |
| BI-IMA                    | Biomedical E   | ngineering |                      |      |  |  |
| BINF-MAJ                  | Bioinformatic  | s          |                      |      |  |  |
| BINF-MIN                  | Bioinformatic  | S          |                      |      |  |  |
| BISC-MAJ                  | Biological Sci | iences     |                      |      |  |  |
| BISC-MIN                  | Biological Sci | iences     |                      |      |  |  |
| BISCBSC                   | BISC-BSC       |            |                      |      |  |  |
| BISCBSCH                  | BISC-BSC-H     |            |                      |      |  |  |
| 78                        |                |            |                      |      |  |  |

7. After including the Plan What-If Data for Bach of Science (Honours) at least two Academic Plan lines are required for each major program. Click Add a new row.

| an What-If Data                 |         | View All | First 🅙 1 of   | 1 🕑 Last |
|---------------------------------|---------|----------|----------------|----------|
| *Requirement Term 2187 Q Fall   | 2018    |          |                | + -      |
| *Academic Plan BISCBSCH × Q BIS | C-BSC-H |          |                | 7        |
| Plan Sequence 10                |         |          |                |          |
| Sub-plan What-If Data           |         | View All | First ④ 1 of 1 | Last     |

8. Enter the desired information into the Requirement Term field (e.g. 2187) and click the **Look up Academic Plan** button.

Q

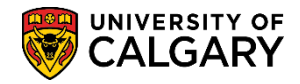

SA – Academic Advisement

9. On Look Up Academic Plan enter a few letters of the major (e.g. BI) and press Look Up. Select the desired major (e.g. BISC-MAJ Biological Sciences).

| Look Up Ac     | ademic Pla                | an        |      |                     | ×    |  |  |  |
|----------------|---------------------------|-----------|------|---------------------|------|--|--|--|
|                |                           |           |      |                     | Help |  |  |  |
| Academic Insti | tution                    |           | UCA  | LG                  |      |  |  |  |
| Academic C     | areer                     |           | Unde | ergraduate Programs |      |  |  |  |
| Academic Pro   | ogram                     |           | SCB  | СН                  |      |  |  |  |
| Requirement    | Term                      |           | 2187 | ,                   |      |  |  |  |
| Academic       | Academic Plan begins with |           |      |                     |      |  |  |  |
| Descr          | iption begins             | with 🗸    |      |                     | 1    |  |  |  |
|                |                           |           |      |                     | 1    |  |  |  |
| Look Up        | Clear                     | Canc      | el   | Basic Lookup        |      |  |  |  |
| <u> </u>       |                           |           |      |                     |      |  |  |  |
| Search Results |                           |           |      |                     |      |  |  |  |
| View 100 First | st 🕚 1-7 of               | 7 🕑 L     | ast  |                     |      |  |  |  |
| Academic Plan  | Descri                    | ption     |      |                     |      |  |  |  |
| BI-IMA         | Biomedical E              | ngineerir | ng   |                     |      |  |  |  |
| BINF-MAJ       | Bioinformatic             | S         |      |                     |      |  |  |  |
| BINF-MIN       | Bioinformatic             | S         |      |                     |      |  |  |  |
| BISC-MAJ       | Biological Sc             | iences    |      |                     |      |  |  |  |
| BISC-MU        | <b>Biological Sc</b>      | iences    |      |                     |      |  |  |  |
| BISCBSC        | BISC-BSC                  |           |      |                     |      |  |  |  |
| BISCBSCH       | BISC-BSC-H                |           |      |                     |      |  |  |  |
|                |                           |           |      |                     |      |  |  |  |

10. After adding the Major row another row needs to be added to include the 1P Single Academic Program. Click **Add a new row**.

| lan What-If Data |                                                 | View All | First 🕙 2 of 2 🕑 Last |
|------------------|-------------------------------------------------|----------|-----------------------|
|                  | *Requirement Term 2187 Q Fall 2018              |          | <b>⊕</b> =            |
|                  | *Academic Plan BISC-MAJ X Q Biological Sciences |          |                       |
|                  | Plan Sequence 20                                |          |                       |

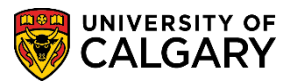

SA – Academic Advisement

11. Select **1P Single Academic Program** to indicate a single degree. Select **2P for a combined degree**. Note: 1P/2P should always be the second added line. 2P should only be entered as part of the second program. Click the **1P** link.

| Look Up Aca        | ademic Plan             |                        | ×   |
|--------------------|-------------------------|------------------------|-----|
|                    |                         | He                     | elp |
| Academic Institu   | ution                   | UCALG                  |     |
| Academic Ca        | areer                   | Undergraduate Programs |     |
| Academic Proc      | gram                    | SCBCH                  |     |
| Requirement 1      | -<br>Ferm               | 2187                   |     |
| Academic           | Plan begins with V      |                        |     |
| Doscriu            | ntion bogins with M     |                        |     |
| Desch              | puon begins with 🗸      |                        |     |
|                    | 01                      |                        |     |
| LOOK UP            | Clear                   | Basic Lookup           |     |
| Search Resul       | Its                     |                        |     |
| Ophythe first 200  | ) requite each be diam  | aved.                  |     |
| Only the first 30t | First (4)               | ayed.                  |     |
| View 100           | FIRST V 1-300 of        | f 300 🖤 Last           |     |
| Academic Plan      | Descriptio              | on                     |     |
| **** <u>U</u> (    | Generic - for validatio | on only                |     |
| 1P 8               | Single Academic Prog    | gram                   |     |
| 2P (               | Combined Academic       | Prograin               |     |
| A-MAJ /            | Arts                    |                        |     |
| AACH-LOC           | AACH-LOC                |                        |     |
| ABER-LOC A         | Aberdeen University     |                        |     |
| ACCT-MAJ           | Accounting              |                        |     |
| ACEM-MAJ           | Applied Chemistry       |                        |     |
| ACEMP              |                         |                        | ~~~ |

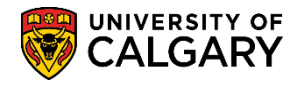

SA – Academic Advisement

12. Note the Academic Program is Science Bachelor, the Plan What-If Data indicates BSC-H-DEG Bachelor of Science – Honours, BISCBSCH degree in compressed format, BISC-MAJ Biological Sciences, and 1P for Single Academic Program.

| *Academic Program SCBCH O Science Bechalor               |          |         |            |          |
|----------------------------------------------------------|----------|---------|------------|----------|
|                                                          | 6        |         | 0          |          |
| an What-If Data                                          | View 1   | First \ | ୬ 1-4 of - | 4 🕑 Last |
| *Requirement Term 2187 Q Fall 2018                       |          |         |            | + -      |
| *Academic Plan BSC-H-DEG Q Bachelor of Science - Honours |          |         |            |          |
| Plan Sequence 10                                         |          |         |            |          |
| Sub-plan What-If Data                                    | View All | First   | 🕘 1 of 1   | 🕑 Last   |
| *Requirement Term Q                                      |          |         |            | + -      |
| *Academic Sub-Plan                                       |          |         |            |          |
| Plan Sequence 10                                         |          |         |            |          |
|                                                          |          |         |            |          |
| *Requirement Term 2187 Q Fall 2018                       |          |         |            | + -      |
| *Academic Plan BISCBSCH 🔍 BISC-BSC-H                     |          |         |            |          |
| Plan Sequence 20                                         |          |         |            |          |
| Sub-plan What-If Data                                    | View All | First   | 🕘 1 of 1   | Last     |
| *Requirement Term                                        |          |         |            | + -      |
| *Academic Sub-Plan                                       |          |         |            |          |
| Plan Sequence 10                                         |          |         |            |          |
|                                                          |          |         |            |          |
| *Requirement Term 2187 Q Fall 2018                       |          |         |            | + -      |
| *Academic Plan BISC-MAJ Q Biological Sciences            |          |         |            |          |
| Plan Sequence 30                                         |          |         |            |          |
| Sub plan What If Data                                    | View All | First   | A 1 of 1   | I art    |
|                                                          | VIEW All | FIISL   | 0 1011     | +-       |
| *Requirement Term                                        |          |         |            |          |
| *Academic Sub-Plan                                       |          |         |            |          |
| Plan Sequence 10                                         |          |         |            |          |
| *Requirement Term 2187 C Fall 2019                       |          |         |            | + -      |
| *Academic Plan 1P Single Academic Breasan                |          |         |            |          |
|                                                          |          |         |            |          |
| Plan Sequence 40                                         |          |         |            |          |

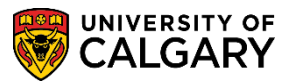

SA – Academic Advisement

- 13. After all values have been entered for the PWHIF Simulation click the **OK** button.
- 14. To view the simulated PWHIF report continue by pressing the Process Request button. Click the **Process Request** button.

Process Request

For the corresponding online learning, consult the Student and Enrolment Services, Student Administration (PeopleSoft Campus Solutions) training website.

End of Procedure